# 講演登録システム

# 発表者向け演題登録マニュアル

- システム プラットフォーム -らくらく Ø カンファレンス

### Lite

株式会社AGRI SMILE

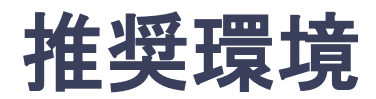

### [PC]

## Windows : Google Chrome / Microsoft Edge(Chromium) 各最新版

Mac : Google Chrome 各最新版

#### [タブレット]

- iOS13以上 : Safari最新版
- Windows : Google Chrome / Microsoft Edge(Chromium) 各最新版
- Android : Google Chrome最新版

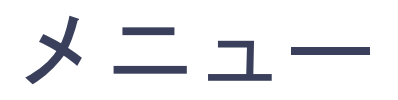

- 1 システムにログインし、「演題の登録・編集」をクリック
- 2 演題の登録・編集の「新規追加」をクリック
- 3 演題情報を入力項目に従って入力
  - ① 発表タイトル
  - 2 要旨
  - 3 発表する学会名
  - ④参加区分
  - ⑤ 所属獣医師会
  - ⑥ 講演要旨アップロード
  - ⑦ 所属先情報(所属・勤務先)
  - ⑧著者(発表者)情報
- 4 入力後、「確認画面へ」をクリックして確認ページへ
- 5 確認ページで入力内容を確認

問題がなければ「登録する」をクリックして登録

※登録した演題は「演題の登録・編集」から再編集が可能

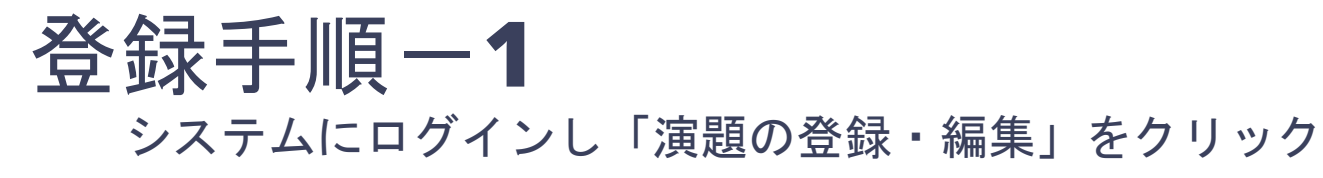

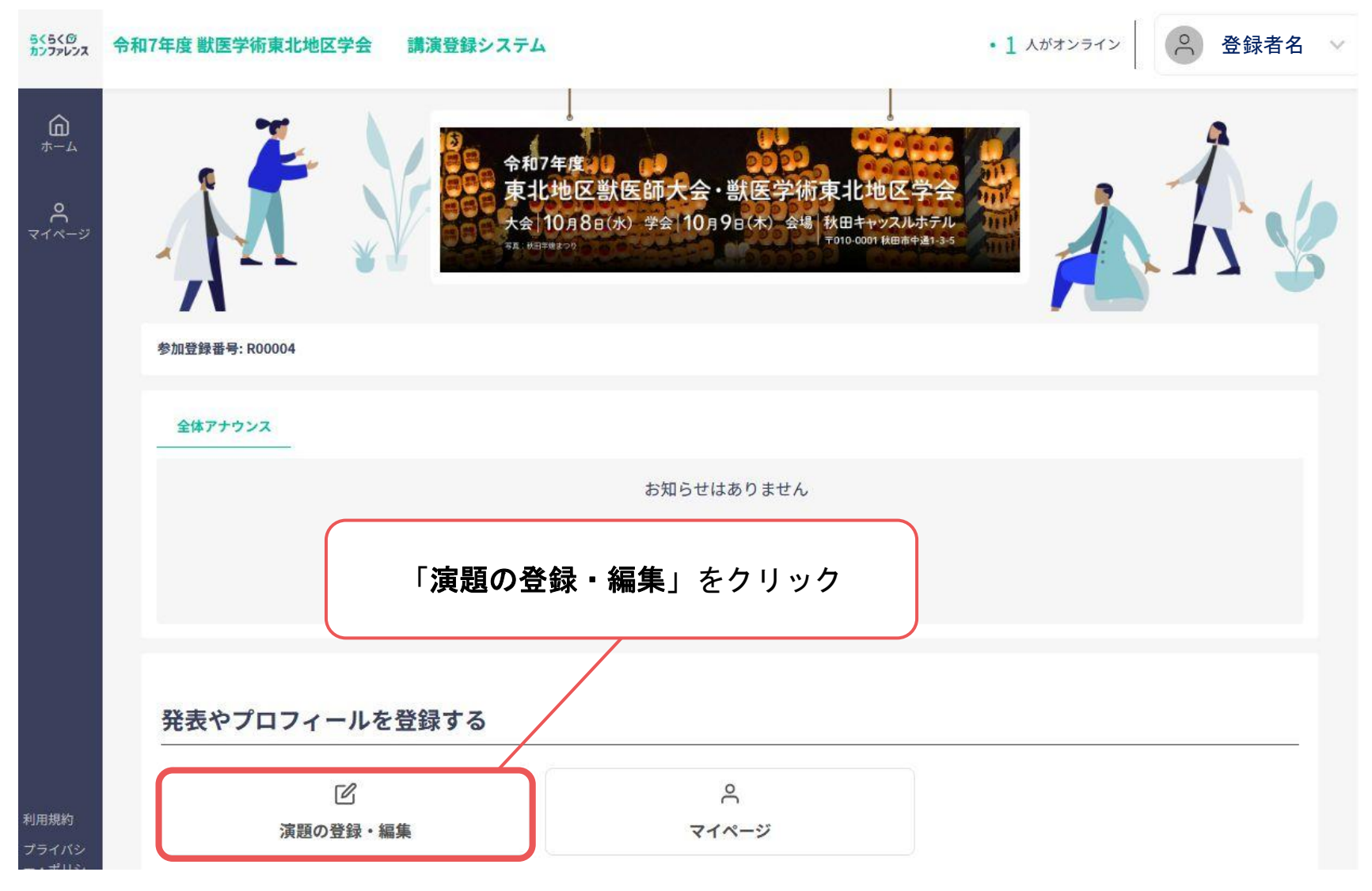

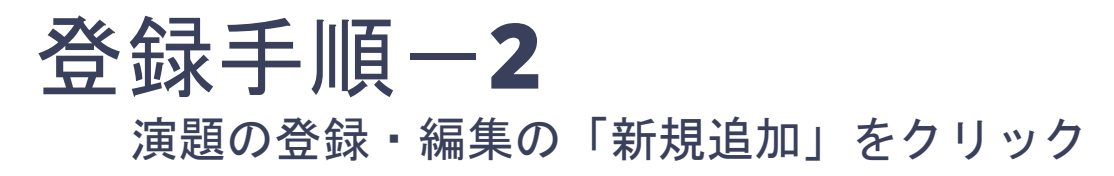

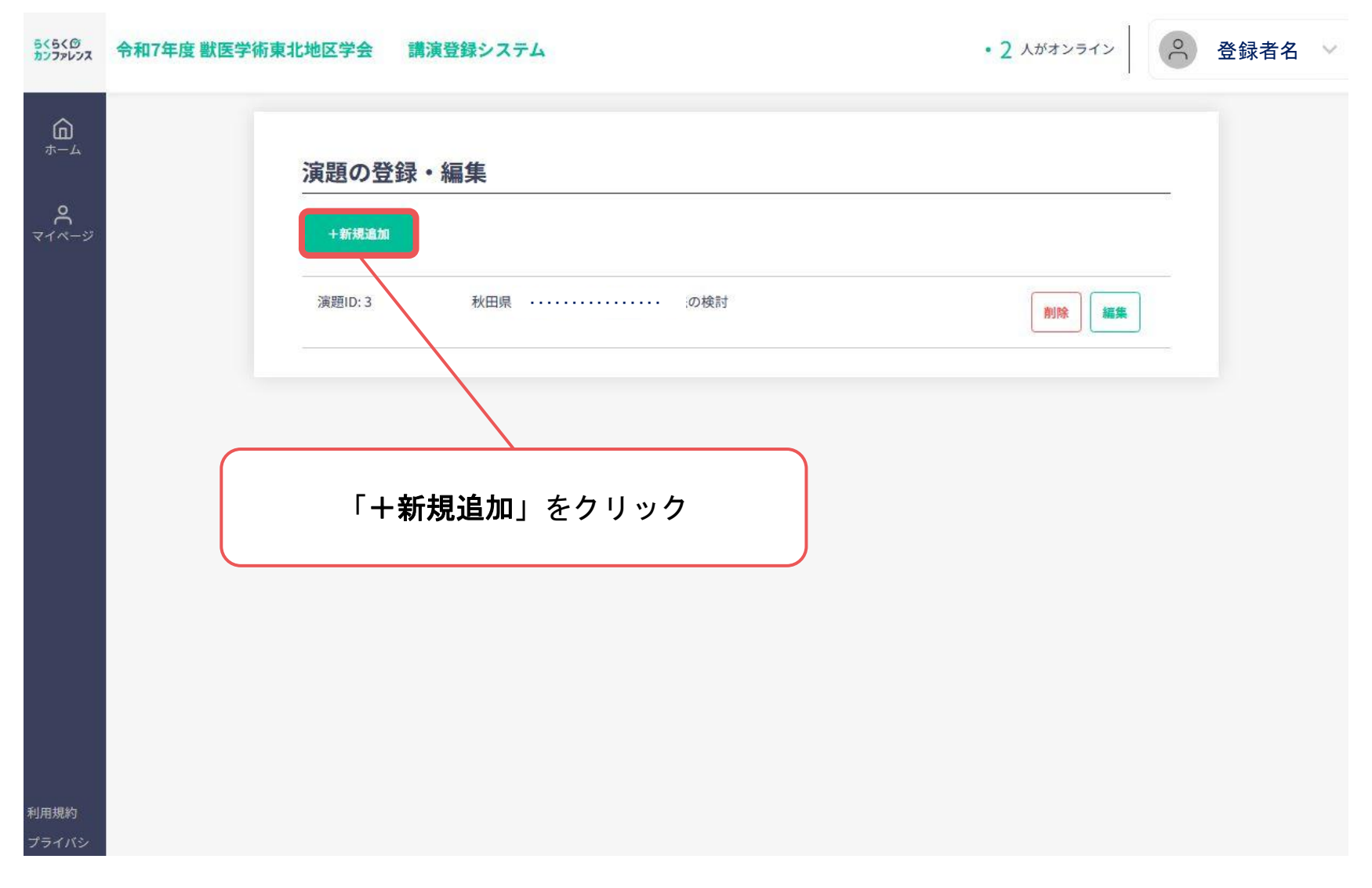

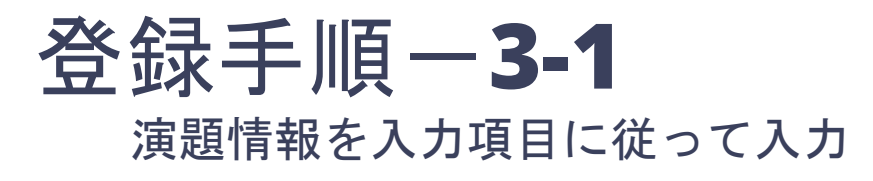

| ちくらくの<br>カンファレンス                                | 令和7年度獣医学術東北地区学会 講演登録システム ・1 人がオンライン ● 登録者名 ∨                                                                                                    |
|-------------------------------------------------|----------------------------------------------------------------------------------------------------|
| 5<5<0°<br>1777777777777777777777777777777777777 | ◆和7年度数医学術東北地区学会 講演登録システム ●1 んがオンライン ● 1 んがオンライン ● 2 登録者名 ~ ○ ○ |
|                                                 |                                                                                                    |
|                                                 |                                                                                                    |
|                                                 | 所属する獣医師会を入力してください。所属していない場合は、都道府県名を入力してください。                                                                                                    |

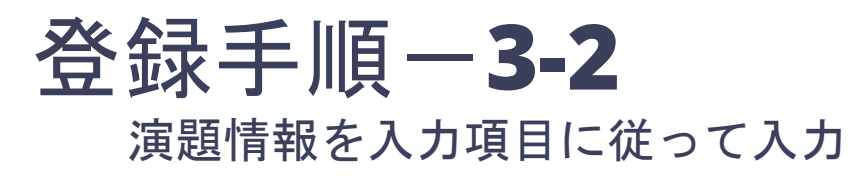

| 5く5くの<br>カンファレンス          | 令和7年度 獣医学術東北地区学会 | 講演登録システム                                                                                                    | <ul> <li>1 人がオンライン</li> </ul> | Ô   | 登録者名 💉 |
|---------------------------|------------------|----------------------------------------------------------------------------------------------------|-------------------------------|-----|--------|
| <u>ش</u>                  | 発表タイトル           | 必須                                                                                                    |                               |     |        |
|                           | BIL              | ! <del>S</del> {} x <sup>2</sup> x <sub>2</sub> S ♂                                                                                                    |                               |     |        |
| <b>ور</b><br><i>דרא–י</i> | 秋田県・・・・          | ····の検討                                                                                                    |                               | 15  |        |
|                           | 最大文字数は           | 100字です                                                                                                    |                               |     |        |
|                           | 要旨必须             |                                                                                                    |                               |     |        |
|                           | BIL              | ! <del>S</del> {} x <sup>2</sup> X <sub>2</sub> ℑ Ċ                                                                                                    |                               |     |        |
|                           | 1. はじめ           | こ:令和 〇 年〇月、約 〇〇規模の農場で、鼻出血                                                                                                    | 等の症状を伴う突然死が散発し・・・・・           | 56  |        |
|                           | 最大文字数は           | 1026字です                                                                                                    |                               |     |        |
|                           | 発表する学会名          | 必須                                                                                                    |                               |     |        |
|                           | 日本産業動物           | 獣医学会                                                                                                    |                               | ~   |        |
|                           | 参加区分             | 須                                                                                                    |                               |     |        |
|                           | 選択してくだ           | さい                                                                                                    |                               |     |        |
|                           | 選択してくた           | できい しんしょう しんしょう しんしょ しんしょ |                               |     |        |
|                           | 会員(獣医師           | 5会会員)                                                                                                    | プルダウンメニュ-                     | - 1 |        |
|                           | 愛玩動物看護           | 自市                                                                                                    | から選択                          |     |        |
|                           | 学生               | 阿定會而                                                                                                    |                               |     |        |
|                           | 一般               | 100 h.h                                                                                                    |                               |     |        |
|                           | + ファイルを          | 選択                                                                                                    |                               |     |        |

# 登録手順-3-3

演題情報を入力項目に従って入力、講演要旨アップロード

|                   | 参加区分 必須                                      |
|-------------------|----------------------------------------------|
|                   | 会員(獣医師会会員)                                   |
| <b>०</b><br>२४४-३ | 所属獣医師会 必須                                    |
|                   | 秋田県戦医師会 所属する獣医師会を入力                          |
|                   | 所属する獣医師会を入力してください。所属していない場合は、都道府県名を入力してください。 |
|                   | Wordファイルアップロード 必須                            |
|                   | + ファイルを選択                                    |
|                   |                                              |
|                   | 「+ファイルを選択」を                                  |
|                   | クリック<br>かりつしの検索 ♪<br>かりつしの検索 ♪               |
|                   |                                              |
|                   | 並び → 「 「 「 1 / 1 / 1 / 1 / 1 / 1 / 1 / 1 / 1 |
|                   | 替え     所属     必須       ■ デスクトップ オ            |
|                   | E P41X2F ★                                   |
|                   |                                              |
|                   |                                              |
|                   | 選択して ダブルクリック                                 |
|                   | ■ 又は 「開く」をクリック                               |
|                   |                                              |
|                   | ファイル名(N): 秋田獣」産業_秋田太郎.docx                   |

×

- 8 -

# 登録手順一3-4 演題情報を入力項目に従って入力

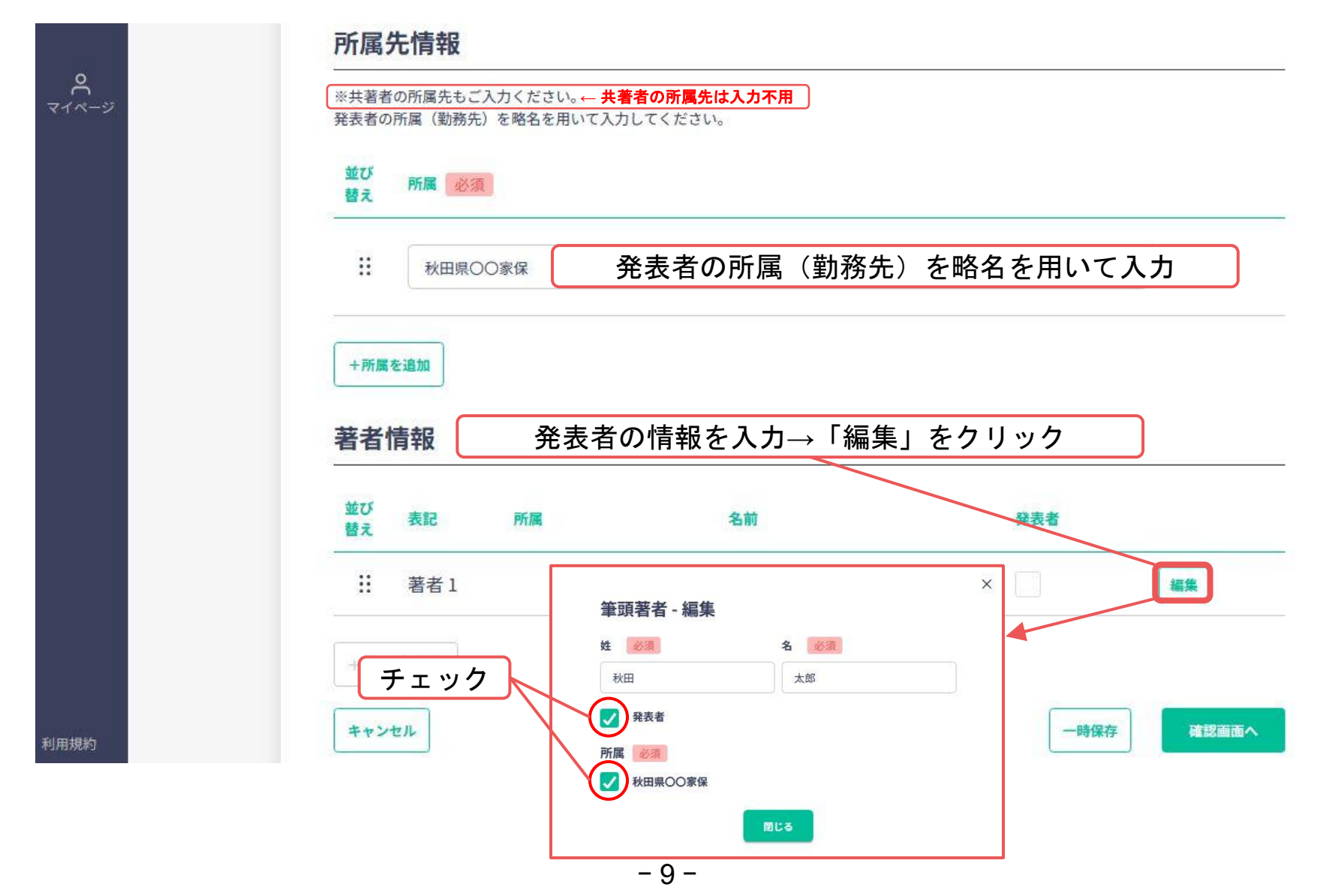

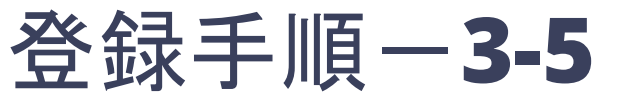

#### 演題情報を入力項目に従って入力~確認画面

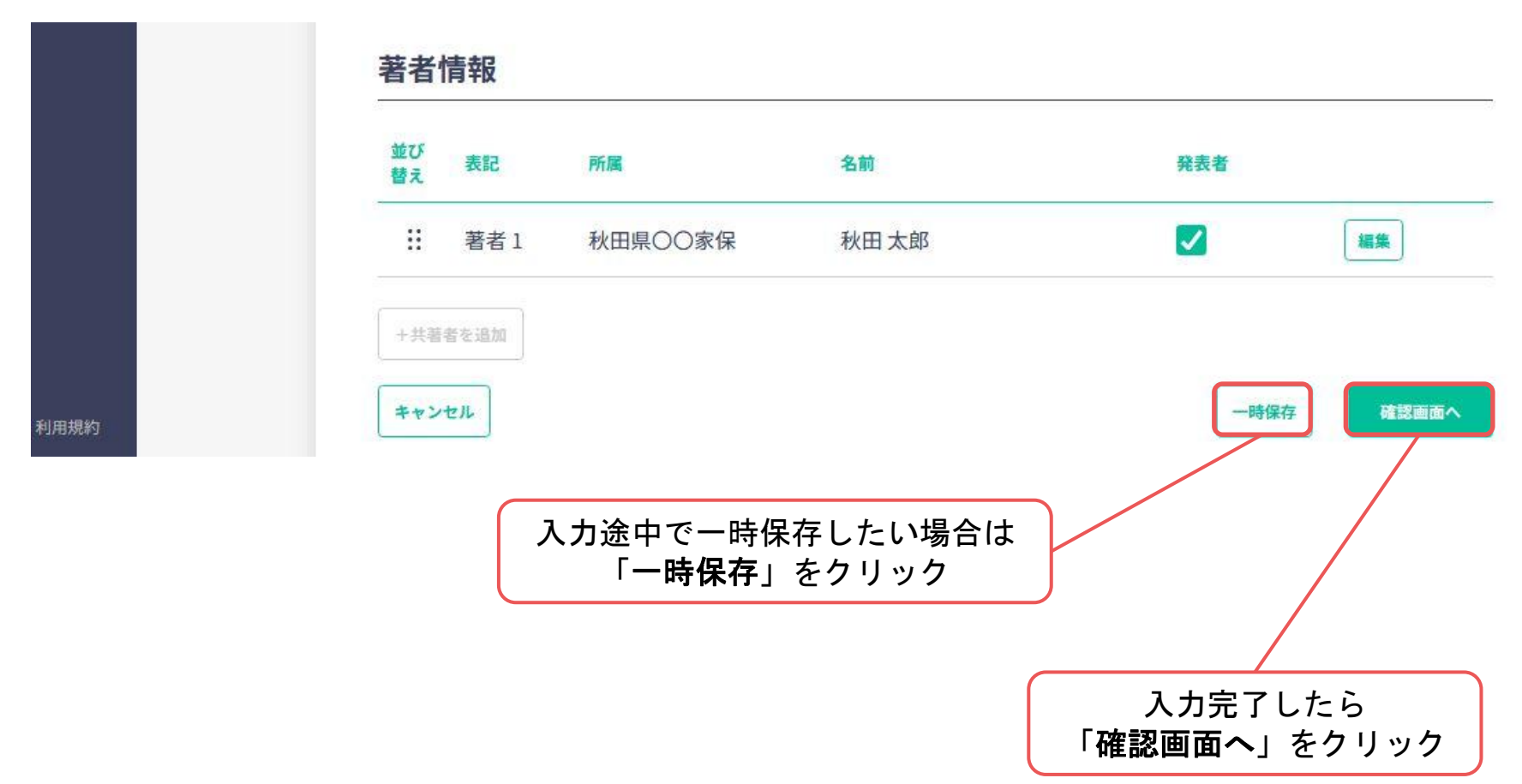

# 登録手順-3-6

#### 入力内容を確認し、問題がなければ「登録する」をクリックして登録

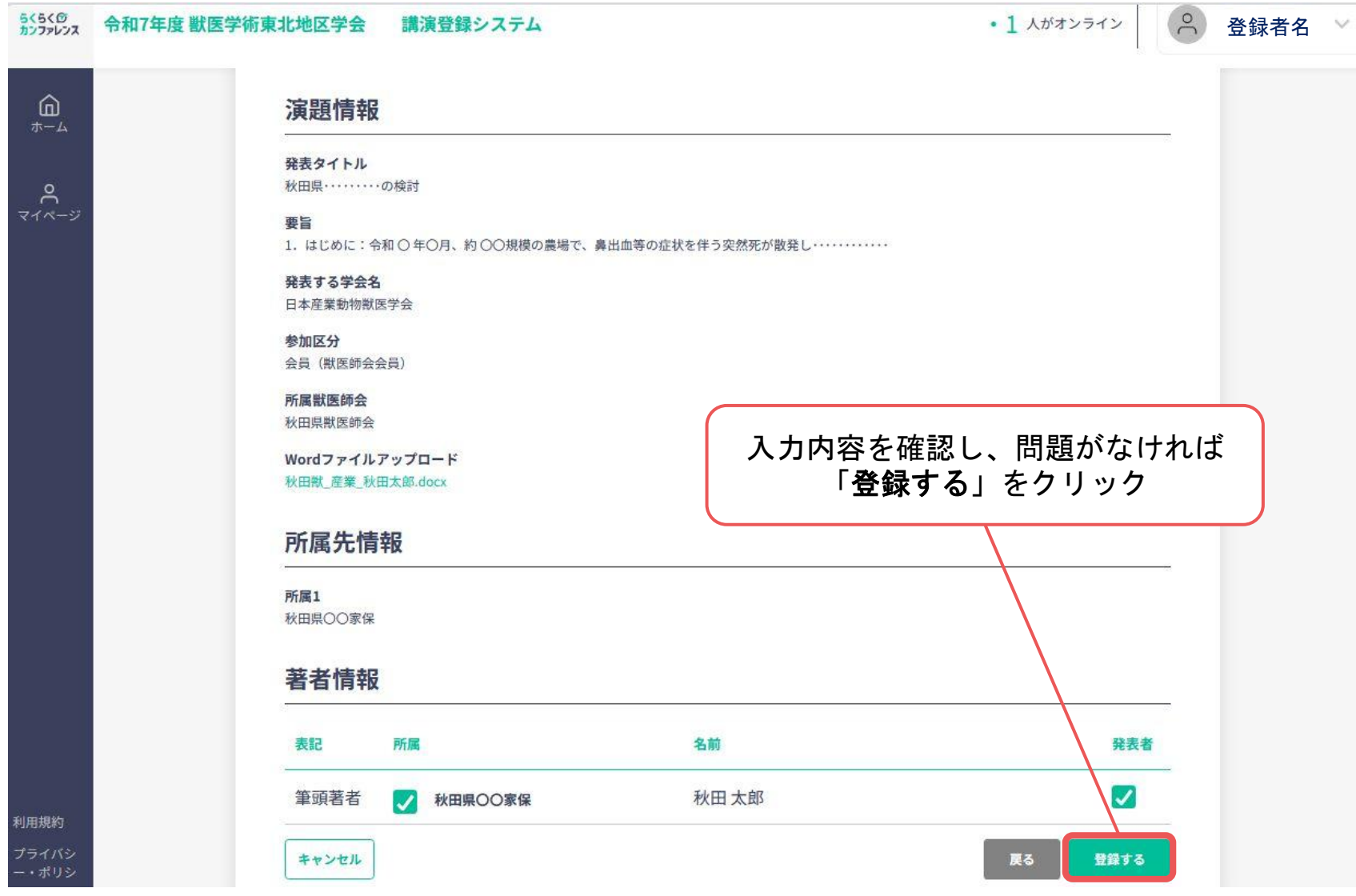

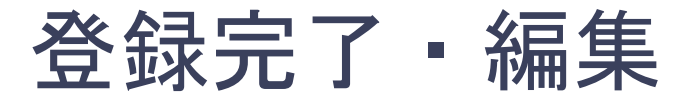

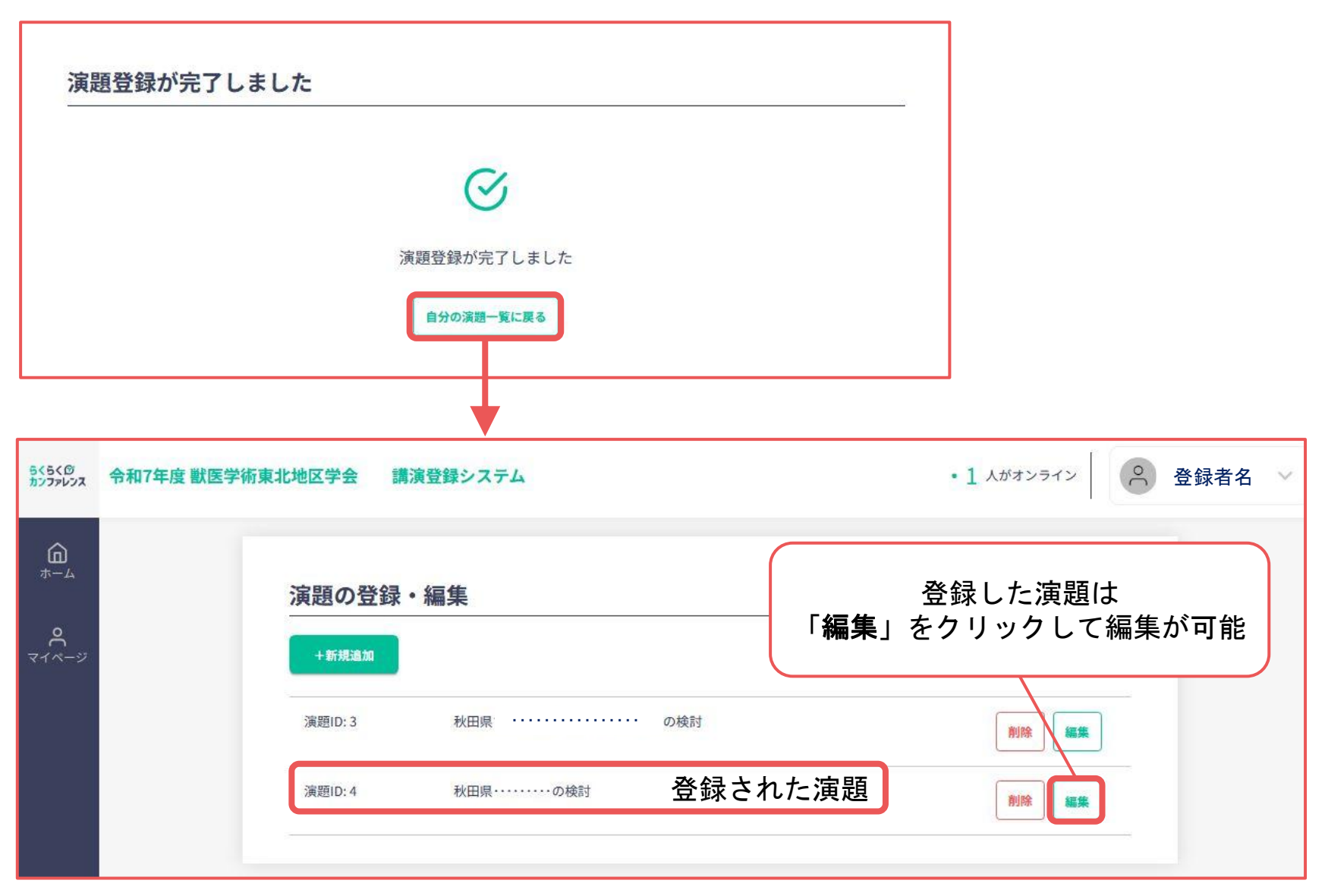

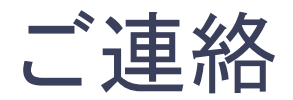

### 以上で、演題の登録は終了となります

登録したメールアドレスに、システムから演題登録 受付のメールが送信されますので、ご確認ください

ご不明な点は事務局までお問合せください

【お問合せ先】

公益社団法人秋田県獣医師会

大会・学会事務局 佐々木専悦(ささきせんえつ) E-mail nenji@akitaken-juishikai.or.jp TEL 018-832-2216